# 【学生向け】 キャリア支援課 就職相談におけるZoomの利用方法

1.Zoomをインストールする(利用は無料です)

## [PC]

以下の公式サイトへアクセスし、「ミーティング用Zoomクライアント」からDL https://zoom.us/download#client\_4meeting

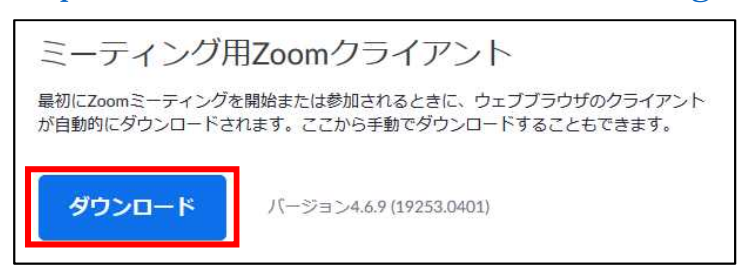

DLされたファイルをダブルクリックすると、アプリのインストールが始まります。

初めてZoomを利用する場合は、事前に上記の準備を行っていなくても キャリア支援課から送る招待URLをクリックすると自動的にZoomのDLが始まります。 こちらの方法でインストールする方は 予約時間前にインストールを終わらせておいてください。

| ン Zoom クラウドミーティング |           | <del></del> | × |
|-------------------|-----------|-------------|---|
|                   | zoom      |             |   |
|                   |           |             |   |
|                   | ミーティングに参加 |             |   |
|                   |           |             |   |

こちらの画面が表示されたらインストール完了です。

# 【スマートフォン・タブレット】

以下の公式サイトへアクセスし、「Zoomモバイルアプリ」からDL ご自身の端末に対応するものを選択してください。 <u>https://zoom.us/download#client\_4meeting</u>

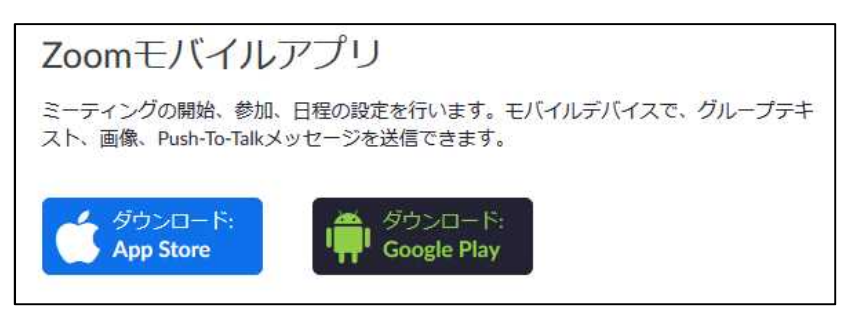

#### Zoomの 利用 方法

#### 2.ミーティングへの参加

キャリア支援課より、事前に招待URLをお送りします。 予約時間になりましたら、招待URLをクリックして参加してください。

【ミーティングID・パスワードについて】

「ミーティングに参加」の画面でIDとパスワードを求められた場合は、 事前にお送りしたメールに記載されたIDとパスワードを入力してください。

初めてZoomを利用する場合、Zoomミーティングで使用する名前を入力してください。 名前はミーティングに参加後も変更できます。 予約者確認のため、本名での登録をお願いします。

#### [PC]

URLをクリックした場合、「どのように音声会議に参加しますか?」の 画面が出てきたら、【コンピューターオーディオに参加する】を選択

右の画面が出てきたら、 ・オーディオに接続しない ・自分のビデオをオフにする この二つには チェックを入れないでください。 ショット (名前の記憶は自由です。)

| ニーティングに     | 参加           |
|-------------|--------------|
| ミーティングIDまたは | 個人リンク名を入力    |
| Jser        |              |
| 将来のミーティング   | のためにこの名前を記憶す |
| オーディオに接続し   | ない           |
| 自分のビデオをオス   | バニする         |
|             | 参加 キャン       |

#### 【スマートフォン・タブレット】

送られてきた招待URLをクリック 参加時の名前(本名)を入力し、続行をタップ カメラとマイクのアクセスを許可(OKをタップ) 「他のユーザーの音声を聞くにはオーディオに参加してください」 「インターネットを使用した通話」をタップ。

事前に設定したい場合は、ご自身のスマホ・タブレットの【設定】から Zoomを選択し、カメラとマイクの使用を許可しておいてください。

### 【利用時の注意】 進路・就職個別相談におけるレコーディング機能・録画・録音・ 画面のキャプチャ(スクリーンショット)の利用は禁止とします。 ハウリングが発生した場合は、イヤフォンの利用をお願いします。

2020.4 福島大学キャリア支援課